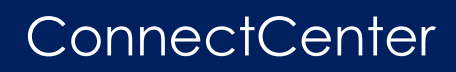

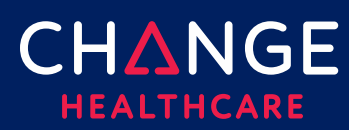

# Keying an Institutional Claim UB-04

ConnectCenter provides the ability to create a UB-04 institutional claim through the Claims menu, Create a Claim option. There are minimum field requirements to create a basic valid claim. This guide lists fields that are commonly required.

### **Topics covered**

| Keying Tips                                         |                              |
|-----------------------------------------------------|------------------------------|
| UB-04 Form                                          |                              |
| UB-04 Key Fields                                    | 4                            |
| Claim Details                                       |                              |
| Special Case - Other Insurance/COB                  |                              |
| Service Line Details                                |                              |
| Appendix – Common Codes                             |                              |
| Type of Bill (Box 4)                                |                              |
| Sex Codes (Box 11)                                  | 16                           |
| Admission Codes (Box 14)                            | 16                           |
| Source of Admission Codes (Box 15)                  | 17                           |
| Patient Discharge Status Codes (Box 17)             |                              |
| Patients Relationship to the Insured Codes (Box 59) |                              |
| Common Taxonomy Codes (Box 81A-D)                   | Error! Bookmark not defined. |

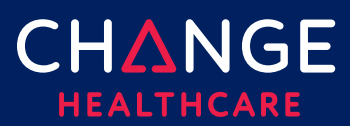

### **Keying Tips**

- Prior to keying claims, it is recommended that frequently used providers be entered into Provider Management.
- Because ConnectCenter requires the entry of a lot of payer and provider information that is typically the same between different claims, you will find that **copying** an existing claim becomes an essential short-cut in creating new claims.
  - You should copy only claims that have already been validated, sent to the clearinghouse and accepted by the payer.
  - Whenever you need to bill for a patient for whom you have successfully submitted a previous claim in ConnectCenter, copy that claim to save time. Use Claims > Claim Search to search by the patient's name or ID. You may also want to select a Status of "Accepted." Select any claim from the list of matching claims and choose Copy. You will likely only need to update service dates and details.
  - The exception to the recommendation on copying validated claims, occurs for those interested in storing template claims in the Incomplete Claims worklist. In this case, you may copy an accepted claim covering frequently provided services. Save an unfinished version of the copied claim to establish the template. It can be helpful to enter something descriptive as the patient name. Later, select the incomplete claim from the Incomplete claim list and copy it to open a new claim while preserving the template for later use.
- Any data that resides on multiple tabs need only be updated on one tab.
  - For example, if the Patient Last Name is updated on the Claim Detail tab under the Patient Information section, then the Patient Last Name field on the UB tab will be automatically updated.
- At any time while creating your claim you can click 'Validate'. Validate will alert you to errors on the claim that would otherwise prevent the claim from being processed.
  - Only claims that are error free can be send to the clearinghouse for processing.
  - It is recommended that you wait to 'Validate' your claim until you have completed all data you expect will be needed; clicking 'Validate' too

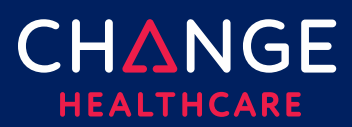

early in the data entry process will result in false errors stemming from omission of fields that have not yet been entered.

- ConnectCenter autosaves your claim as you make changes. Claims can be saved as 'work in progress' prior to sending the claim to the clearinghouse.
- Only claims that have NOT been sent and accepted by the clearinghouse can be deleted.

### **UB-04 Form**

| UB-04 FORM                                                                                                    | CLAIM DETAILS                                                                   | SERVICE LIN                                                                        | E DETAILS        |                                                                                         |                                                               |                           |                                                     |                                                           |
|----------------------------------------------------------------------------------------------------|---------------------------------------------------------------------------------|------------------------------------------------------------------------------------|------------------|-----------------------------------------------------------------------------------------|---------------------------------------------------------------|---------------------------|-----------------------------------------------------|-----------------------------------------------------------|
| Destination Payer (D                                                                                               | Destinct                                                                        | tion Payer Name                                                                    | 1                | Royer Responsibilit<br>P-Primory                                                        | Y.                                                            |                           | CLEAR                                               | IND PAYER                                                 |
| Provider<br>me:                                                                                                    |                                                                                 | 2. Pay-To-Provider<br>Name:                                                        |                  |                                                                                         | 3a. Pat. Criti #                                              | 3b. Med. Rec              | c#                                                  | 4. Type Of                                                |
| idress Line One: Ac                                                                                                | schess Line Two:                                                                | Address Line One:                                                                  | Address Lin      | re Two:                                                                                 | 5. Fed. Tax No.                                               | 6. Statemen<br>From (MM/D | t Covers Period<br>2D/YYYY) Through (M              | M(DD/YYYY) 7.                                             |
|                                                                                                    | 1                                                                               |                                                                                    |                  |                                                                                         |                                                               |                           |                                                     |                                                           |
| Patient's Name                                                                                                    |                                                                                 |                                                                                    | 0.4              | Patient Address<br>ddress Line One:                                                     |                                                               | Address Li                | ine Tac:                                            |                                                           |
| Patient's Name<br>Last Name, Finst Name, Middle 1                                                                  | kome. Suffic                                                                    |                                                                                    | 0.4 (LO          | Patient Address<br>ddress Line One:<br>Ry:                                              | State: Zip:                                                   | Address U                 | ine Teo:                                            |                                                           |
| Patient's Name<br>Last Nome, First Name, Middle M<br>Brithdate (MN/DD/YYYY)                                        | iome. Suffio                                                                    | D/YYYY)                                                                            | 13.HR            | Patient Address<br>doess Line One<br>Ry:<br>14. Type                                    | Skote Zicx                                                    | Address Li                | ine Tinci<br>16. DHR                                | 17. STAT                                                  |
| Patient's Name  Cast Name, First Name, Middle 1  Brithdate (MN/DD/YYYY)  Indition Codes Inc. Inc. Inc.             | Nome, Suffix                                                                    | 0<br>00<br>00/17770                                                                | 13.HR            | Patient Address<br>ddress Line One<br>Ity:<br>14. Type                                  | State Zip:                                                    | Address U                 | Ine Traci                                           | 17. STAT                                                  |
| Patient's Name Last Name, First Name, Middle 1 Birthdate (MM/DD/YYYY) Indition Codies I19. 20. Documence Bate (MM/ | kome, Suffic<br>11. Sex 12. Admass<br>Date (MMD<br>21. 22<br>XD/YYYY) 32. Occur | an<br>20/77775<br>2.  23.  2<br>mence Dote (MM/DD/                                 | 13. HR<br>4. 25. | Patient Address<br>ddress Line One<br>ity:<br>14. Type<br>26.<br>33. Occurrence<br>Code | State Zip:<br>15. SR<br>27,<br>Date (MM/DD/                   | Address Li                | Ine Text:                                           | 17. STAT<br>30.<br>Date (MM/DD/YYYY)                      |
| Actient's Name Cost Name, First Name, Middle 1 Birthdote (MN/DO/YYYY) Altion Codes II9. 20. Documence Se Date (MM/ | Inome, Suffixo                                                                  | 201<br>201<br>202/YYYY)<br>223. 22<br>2000 (MM/DD/<br>Date (MM/DD/<br>Date (MM/DD/ | 13. HR           | Patient Address<br>ddress Line One<br>Ity:<br>14. Type<br>26.<br>33. Occurrence<br>Code | State Zia:<br>15. 59<br>27.<br>Date (MM/DD/)<br>Cate (MM/DD/) | Address Li                | 16. DHR<br>29. ACDT State<br>34. Occurrence<br>Code | 17. STAT<br>30.<br>Date (MM/DD/YYYY)<br>Date (MM/DD/YYYY) |

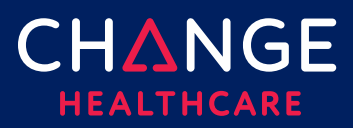

#### **UB-04 Key Fields**

| Box | Field / Description                                                                                                    |
|-----|----------------------------------------------------------------------------------------------------|
|     | Payer Information                                                                                                    |
|     | <ul> <li>Use the Find Payer button to find your payer. A complete list of all<br/>payers available to you can be found <u>here</u>.</li> </ul>                                                                                                    |
|     | The Payer Responsibility will be Primary                                                                                                    |
|     | <ul> <li>If you need to set the Payer Responsibility to Secondary or Tertiary,<br/>please complete the 'Other Insurance/COB' section that is on the<br/>Claim Details Tab. If you have one additional payer, use the first<br/>occurrence; if you have two additional payers – information must be<br/>completed for both other payers</li> </ul> |
|     | • Do not include a dash (-) in the extended zip code.                                                                                                    |
|     | <ul> <li>Claim Filing Ind (Recommended value = CI)</li> </ul>                                                                                                    |
|     | NOTE: The Claim Filing Ind field is on the Claim Details Tab                                                                                                    |
| 1   | Billing Provider Name and Address (Address, City, State, Zip Code, phone number)                                                                                                    |
|     | • Use the green + button to select information from your provider list                                                                                                    |
|     | <ul> <li>NOTE: Zip code must be the full nine-digit Zip Code with no dashes.</li> <li>Use the green + button to select information from your provider list</li> </ul>                                                                                                    |
|     | • Do not use dashes for the phone number or an extended zip code.                                                                                                    |
|     | • An extension should be represented by a 'x' and then a number.<br>There should be no spaces between the base telephone number and<br>the extension.                                                                                                    |
| 3a  | Patient Control Number                                                                                                    |

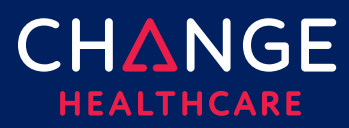

| БОХ | riela / Description                                                                                                    |
|-----|----------------------------------------------------------------------------------------------------|
| 4   | Type of Bill (Do not key the leading zero on this field)                                                                                                    |
|     | • The code expected in the Type of Bill field is similar to, but not exactly<br>the same, as the code that you would enter on a paper UB04 form.<br>You must follow the rules given here to create a code<br>ConnectCenter can accept   |
|     | • Typically, the Type of Bill field is composed of three fields after the leading zero is dropped. In the case of ConnectCenter, in addition to dropping the leading zero, you must insert an "A" into the middle of the Bill Type Code |
|     | <ul> <li>The first two positions of the ConnectCenter Bill Type code must be<br/>the Facility Type Code and Type of Care</li> </ul>                                                                                                    |
|     | The third position is an A                                                                                                    |
|     | The last position is the Claim Frequency Code                                                                                                    |
|     | Examples of Type of Bill:                                                                                                    |
|     | • 61A3                                                                                                    |
|     | • 11A1                                                                                                    |
|     | For additional information, please see the Appendix to this document.                                                                                                    |
| 5   | Federal Tax Number (9 numeric - no dashes)                                                                                                    |
| 6   | Statement Covers Period (MM/DD/YYYY)                                                                                                    |
| 8b  | Patient Name                                                                                                    |
| 9   | Insured's Address (Address, City, State, Zip Code with no dash)                                                                                                    |
| 10  | Insured's Date of Birth (MM/DD/YYYY)                                                                                                    |
| 11  | Sex (M, F)                                                                                                    |

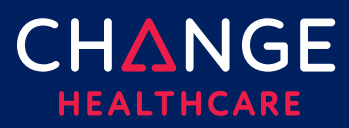

| Box | Field / Description                                                                                                    |
|-----|----------------------------------------------------------------------------------------------------|
| 12  | Admission Date (MM/DD/YYYY)                                                                                                    |
| 13  | Admission HR – The hours field must be keyed on the Claim Detail Tab,<br>Miscellaneous Claim Dates in the Admission Hours field (HHMM)                                                                                                    |
| 14  | Admission Type – 1 position numeric                                                                                                    |
| 15c | SRC                                                                                                    |
| 42  | Revenue Code – 4 position Alphanumeric                                                                                                    |
| 44  | HCPCS                                                                                                    |
| 45  | Service Date (N/A if inpatient) (MM/DD/YYYY)                                                                                                    |
| 46  | Units of Service (Numeric, decimal point can be used – 3 positions to the right)<br>If your claim requires that the service line is expressed in DAYS, the Unit/Basis measurement can be modified by accessing the Service Line Details,<br>Service Line Information, Service Line Supplemental Information and entering DA in the Unit/Basis Measurement Code field for EACH applicable service line. |
| 47  | Total Charges (By Rev. Code)TOTALS:\$0.00 CClick the refresh button. The system will calculate the total charges based<br>on the amounts entered in all service lines.                                                                                                    |
| 50  | Payer Identification (Name) Box 50 will be automatically populated after you select a payer                                                                                                    |

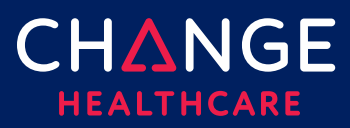

| Box | Field / Description                                                                                                    |
|-----|----------------------------------------------------------------------------------------------------|
| 51  | Health Plan ID Box 51 will be automatically populated after you select a payer                                                                 |
| 52  | Release of Info Certification (Y, I)                                                                                                    |
| 53  | Assignment of Benefit Certification (Y, N, W)                                                                                                  |
| 56  | NPI Box 56 will automatically populate after you provide the provider information in box 1 if the provider is selected from your provider list |
| 58  | Insured's Last and First Name                                                                                                    |
| 59  | Patient's Relation to the Insured (18 if the subscriber is also the patient)                                                                   |
| 60  | Insured's Unique ID                                                                                                    |
| 63  | Treatment Authorization Code                                                                                                    |
| 67  | Principal Diagnosis Code/Other diagnosis codes (Enter without the decimal point)                                                               |

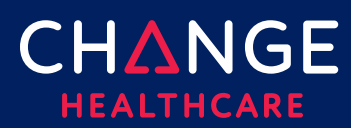

## **Claim Details**

Although the UB04 claim form contains the most critical fields needed on a claim, some fields will be found on the Claim Details tab or the Service Lines Details tab instead. Note, each field on the UB04 form is also duplicated on either the Claim Detail or Service Line Details. For each field that is duplicated on more than one tab, updating the field on one form will also update that field on other tabs. For example, if the Patient Last Name is updated on the Claim Detail tab under the Patient Information section, the Patient Last Name field on the 1500 tab will be automatically updated.

#### Special Case - Other Insurance/COB

If your claim requires the destination payer be a value other than primary, then the 'Other Insurance/COB' data section on the **Claim Details Tab** must be completed.

| Section                                                | Field/Description                                                                                                    |
|--------------------------------------------------------|----------------------------------------------------------------------------------------------------|
| Other<br>Insurance/COB,<br>Payer, Payer<br>Information | Payer Responsibility - Use the drop down to select P for Primary, S for<br>Secondary or T for Tertiary<br>Payer ID - Use the Find Payer button to select a payer or provide a<br>payer id with an ID Type = PI |
| Other<br>Insurance/COB,<br>Insured/Subscriber          | Insured/Subscriber Name and Address Information<br>Patient Relationship to Insured<br>• 01 – Spouse<br>• 18 – Self<br>• 19 – Child<br>• 21 - Unknown<br>• ID Type<br>• MI – Member Identification Number       |

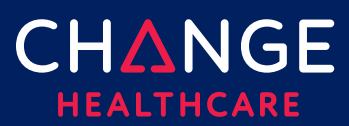

| Section                                                            | Field/Description                                                                                                    |
|--------------------------------------------------------------------|----------------------------------------------------------------------------------------------------|
| Other<br>Insurance/COB,<br>Other Adjudication<br>Information       | Provide the Adjudication Payment Date and the Amount Paid by this payer                                                              |
| Other<br>Insurance/COB,<br>Supplemental<br>Provider<br>Information | Additional IDs for Providers<br>ID Types<br>• OB – State License Number<br>• 1G – Provider UPIN<br>• G2 – Provider Commercial Number |

NOTE: This is the basic information needed for a claim that requires Coordination of Benefits information. Once the basic information has been provided the 'Validate' functionality will provide guidance on completing additionally required fields.

If your claim has only one additional payer make sure to complete the first occurrence of the 'Other Insurance/COB' section.

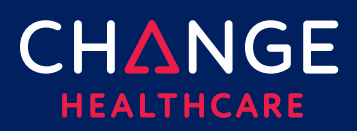

### **Service Line Details**

For each service line, all the detailed information described below can be entered. The top of the Service Line Details tab will display summary information about each service line, matching the details entered on the UB-04 Form.

When completing service line details on the lower portion of the Service Line Detail tab, be sure to select which service line your details supplement by clicking the appropriate line at the top of the form. A blue outline should appear highlighting the field you've clicked. In addition, the entire selected row will be highlighted in gray. In the illustration above, see row 8 and procedure code 82435 as an example.

|   | SUM      | 1ARY                   |       |    | UB- | -04 | FOR | м         |      | CLA | IM DETAILS    | SERVICE LINE  | DETAILS SUPP<br>DOCU | LEMENTAL<br>MENTATION |   |
|---|----------|------------------------|-------|----|-----|-----|-----|-----------|------|-----|---------------|---------------|----------------------|-----------------------|---|
| R | ev. CD.  | Description (Not Used) | HCPCS | M1 | M2  | M3  | M4  | Service E | )ate |     | Service Units | Total Charges | Non-Covered Chgs.    |                       |   |
| ſ | 1. 0250  |                        |       |    |     |     |     | 06/08/    | 2016 |     | 1             | \$90.00       | \$0.00               |                       | 1 |
|   | 2. 0251  |                        |       |    |     |     |     | 06/08/    | 2016 |     | 1             | \$39.00       | \$0.00               |                       |   |
|   | 3. 0271  |                        |       |    |     |     |     | 06/08/    | 2016 |     | 1             | \$65.00       | \$0.00               |                       |   |
| 4 | 4. 0272  |                        |       |    |     |     |     | 06/08/    | 2016 |     | 2             | \$296.00      | \$0.00               |                       |   |
| 1 | 5. 0275  |                        | C1785 |    |     |     |     | 06/08/    | 2016 |     | 1             | \$17,335.00   | \$0.00               |                       |   |
| 0 | 6. 0275  |                        | C1898 |    |     |     |     | 06/08/    | 2016 |     | 2             | \$5,750.00    | \$0.00               |                       |   |
|   | 7. 0300  |                        | 36415 |    |     |     |     | 06/08/    | 2016 |     | 1             | \$20.00       | \$0.00               |                       |   |
| 8 | B. 0301  |                        | 82435 |    |     |     |     | 06/08/    | 2016 |     | 1             | \$72.00       | \$0.00               |                       |   |
|   | 9. 0301  |                        | 82565 |    |     |     |     | 06/08/    | 2016 |     | 1             | \$125.00      | \$0.00               |                       |   |
|   | 10. 0301 |                        | 82947 |    |     |     |     | 06/08/    | 2016 |     | 1             | \$51.00       | \$0.00               |                       |   |

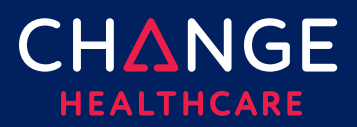

### **Appendix – Common Codes**

The following information may be helpful in completing fields that require the entry of a code.

#### Type of Bill (Box 4)

Type of Bill code is a 4-character code. The third position of the 4-character code should be "A". The other 3 characters can be derived from the information provided below.

#### Code Reference - Type of Facility – 1st Digit

1st Digit – Type of Facility

| 1 <sup>st</sup> Digit | Description                                                                      |
|-----------------------|----------------------------------------------------------------------------------|
| 1                     | Hospital                                                                         |
| 2                     | Skilled Nursing                                                                  |
| 3                     | Home Health Facility                                                             |
| 4                     | Religious Non-medical Health Care Institutions (RNHCI) – Hospital Inpatient      |
| 5                     | Reserved for National Assignment by the NUBC                                     |
| 6                     | Intermediate Care (not used for Medicare)                                        |
| 7                     | Clinic (Requires Special Reporting for the Third Digit)                          |
| 8                     | Special Facility or ASC Surgery (Requires Special Reporting for the Third Digit) |
| 9                     | Reserved for National Assignment by the NUBC                                     |

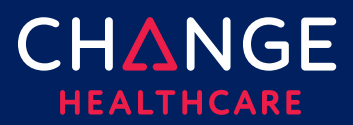

#### Bill Classification – Type of Care – 2<sup>nd</sup> Digit

Select from the appropriate table: Clinics Only, Special Facilities Only, or Other.

#### **Bill Classification - Clinics Only**

| 2 <sup>nd</sup> Digit | Description - CLINICS ONLY<br>Use this table when the first digit of the bill type code is 7 |
|-----------------------|----------------------------------------------------------------------------------------------|
| 1                     | Rural Health Clinic                                                                          |
| 2                     | Clinic – Hospital Based or Independent Renal Dialysis Center                                 |
| 3                     | Freestanding                                                                                 |
| 4                     | ORF                                                                                          |
| 5                     | CORF                                                                                         |
| 6                     | СМНС                                                                                         |
| 7                     | Federally Qualified Health Center (FQHC) (effective April 1, 2010)                           |
| 8                     | Reserved for National Assignment by NUBC                                                     |
| 9                     | Other                                                                                        |

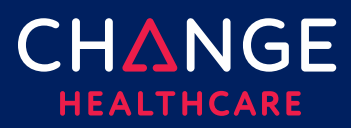

#### Bill Classification - Special Facilities Only

| 2 <sup>nd</sup> Digit | Description - FOR SPECIAL FACILITIES ONLY<br>Use this table when the first digit of the bill type code is 8 |
|-----------------------|----------------------------------------------------------------------------------------------------|
| 1                     | Hospice (Non-hospital based)                                                                                |
| 2                     | Hospice (Hospital based)                                                                                    |
| 3                     | Ambulatory Surgery Center                                                                                   |
| 4                     | Freestanding Birthing Center                                                                                |
| 5                     | Critical Access Hospital                                                                                    |
| 6                     | Residential Facility (Not used for Medicare)                                                                |
| 7                     | Reserved for National Assignment by NUBC                                                                    |
| 8                     | Reserved for National Assignment by NUBC                                                                    |
| 9                     | Special Facility - Other (Not used for Medicare)                                                            |

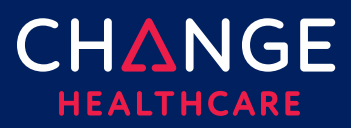

#### Bill Classification – Other

Other: Not a Clinic or Special Facility

| 2 <sup>nd</sup> Digit | Description - NOT A CLINIC; NOT A SPECIAL FACILITIES                                          |
|-----------------------|-----------------------------------------------------------------------------------------------|
|                       | ose mis tuble when me mist digit of me bin type code is not 7 of 0                            |
| 1                     | Inpatient (Including Medicare Part A)                                                         |
| 2                     | Inpatient (Medicare Part B Only) (Includes HHA Visits Under a Part B Plan of Treatment)       |
| 3                     | Outpatient (Includes HHA Visits Under a Part A Plan of Treatment Including DME Under Part A)  |
| 4                     | Laboratory Services Provided to Non-Patients, or Home Health Not Under<br>a Plan of Treatment |
| 5                     | Intermediate Care Level 1                                                                     |
| 6                     | Intermediate Care Level II                                                                    |
| 7                     | Reserved for National Assignment by NUBC                                                      |
| 8                     | Swing Beds                                                                                    |
| 9                     | Reserved for National Assignment by NUBC                                                      |

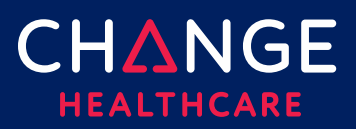

#### Frequency of the Bill – 4th Digit

| 4 <sup>th</sup> Digit | Description                                                                 |
|-----------------------|-----------------------------------------------------------------------------|
| 0                     | Nonpayment / Zero Claim                                                     |
| 1                     | Admit through Discharge Claim                                               |
| 2                     | Interim – First Claim                                                       |
| 3                     | Interim – Continuing Claim (Not valid for Medicare PPS Claims)              |
| 4                     | Interim – Last Claim (Not valid for Medicare Inpatient Hospital PPS Claims) |
| 5                     | Late Charges Only Claim                                                     |
| 6                     | Reserved for National Assignment by NUBC                                    |
| 7                     | Replacement of Prior Claim                                                  |
| 8                     | Void / Cancel of a Prior Claim                                              |
| 9                     | Final Claim for a Home Health PPS Episode                                   |

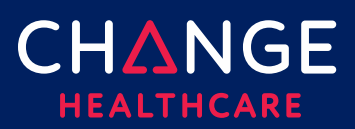

#### Sex Codes (Box 11)

| Code | Definition |
|------|------------|
| м    | Male       |
| F    | Female     |
| U    | Unknown    |

#### Admission Codes (Box 14)

| Code  | Definition                       |
|-------|----------------------------------|
| 1     | Emergency                        |
| 2     | Urgent                           |
| 3     | Elective                         |
| 4     | Newborn                          |
| 5     | Trauma                           |
| 6 – 8 | Reserved for National Assignment |
| 9     | Information Not Available        |

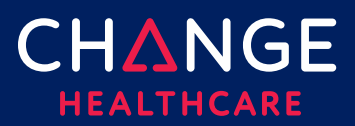

#### Source of Admission Codes (Box 15)

All Sources, except newborns

| Code | Definition                                                                                            |
|------|----------------------------------------------------------------------------------------------------|
| 1    | Nonhealthcare Facility Point of Origin                                                                |
| 2    | Clinic or Physician's Office                                                                          |
| 3    | Reserved for assignment by the NUBC                                                                   |
| 4    | Transfer from a Hospital (Different Facility)                                                         |
| 5    | Transfer from a Skilled Nursing Facility or Intermediate Care Facility or Assisted<br>Living Facility |
| 6    | Transfer from Another Health Care Facility                                                            |
| 7    | Reserved for assignment by the NUBC                                                                   |
| 8    | Court/Law Enforcement                                                                                 |
| 9    | Information Not Available                                                                             |
| A    | Reserved for assignment by the NUBC                                                                   |
| В    | Reserved for assignment by the NUBC                                                                   |
| С    | Reserved for assignment by the NUBC                                                                   |

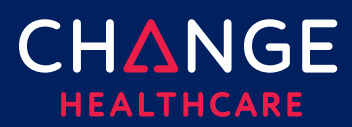

| <u>3</u>             |  |
|----------------------|--|
| D                    |  |
| $\overline{O}$       |  |
| 0<br>D               |  |
| .⊆                   |  |
| Э                    |  |
| $\tilde{\checkmark}$ |  |

| D     | Transfer from One Distinct Unit of the Hospital to Another Distinct Unit of the<br>Same Hospital Resulting in a Separate Claim to the Payer |
|-------|----------------------------------------------------------------------------------------------------|
| E     | Transfer from Ambulatory Surgery Center                                                                                                    |
| F     | Transfer from Hospice Facility                                                                                                    |
| G – Z | Reserved for National Assignment                                                                                                    |

#### Source Codes Admission Codes for Newborns

| Code  | Definition                       |
|-------|----------------------------------|
| 1 – 4 | Discontinued                     |
| 5     | Born Inside this Hospital        |
| 6     | Born Outside this Hospital       |
| 7 – 9 | Reserved for National Assignment |

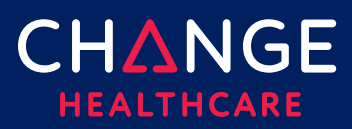

#### Patient Discharge Status Codes (Box 17)

| Code    | Definition                                                                                                    |
|---------|----------------------------------------------------------------------------------------------------|
| 01      | Discharged to Home or Self-Care (Routine Discharge)                                                                                  |
| 02      | Discharged / Transferred to a Short-Term General Hospital for Inpatient Care                                                         |
| 03      | Discharged / Transferred to a SNF with Medicare Certification in Anticipation of Skilled Care                                        |
| 04      | Discharged / Transferred to a Facility That Provides Custodial or Supportive<br>Care                                                 |
| 05      | Discharged / Transferred to a Designated Cancer Center or Children's<br>Hospital                                                     |
| 06      | Discharged / Transferred to Home Under Care of Organized Home Health<br>Service Organization in Anticipation of Covered Skilled Care |
| 07      | Left Against Medical Advice or Discontinued Care                                                                                     |
| 08      | Reserved for Assignment by the NUBC                                                                                                  |
| 09      | Admitted as an Inpatient to This Hospital                                                                                            |
| 10 – 19 | Reserved for Assignment by the NUBC                                                                                                  |
| 20      | Expired                                                                                                    |
| 21      | Discharged / Transferred to Court / Law Enforcement                                                                                  |

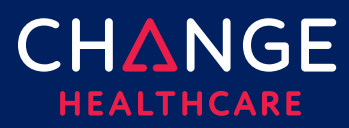

| 22 - 29 | Reserved for Assignment by the NUBC                                                                                                  |
|---------|----------------------------------------------------------------------------------------------------|
| 30      | Still a Patient                                                                                                    |
| 31-39   | Reserved for Assignment by the NUBC                                                                                                  |
| 40      | Expired at Home                                                                                                    |
| 41      | Expired in a Medical Facility such as a Hospital, SNF, ICF or Free- Standing<br>Hospice                                              |
| 42      | Expired, Place Unknown                                                                                                    |
| 43      | Discharged / Transferred to a Federal Health Care Facility                                                                           |
| 44 – 49 | Reserved for Assignment by the NUBC                                                                                                  |
| 50      | Discharged to Hospice, Home                                                                                                    |
| 51      | Discharged to Hospice, Medical Facility (Certified) Providing Hospice<br>Level of Care                                               |
| 52 – 60 | Reserved for Assignment by the NUBC                                                                                                  |
| 61      | Discharged / Transferred Within This Institution to a Hospital-Based Medicare<br>Approved Swing Bed                                  |
| 62      | Discharged / Transferred to an Inpatient Rehabilitation Facility (IRF)<br>Including Rehabilitation Distinct Part Units of a Hospital |

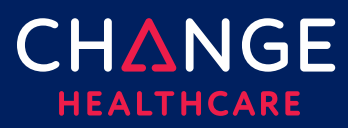

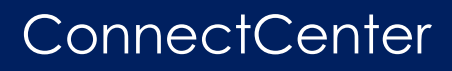

| 63      | Discharged / Transferred to a Medicare Certified Long Term Care Hospital (LTCH)                                                              |
|---------|----------------------------------------------------------------------------------------------------|
| 64      | Discharged / Transferred to a Nursing Facility Certified Under Medicaid but<br>Not Certified Under Medicare                                  |
| 65      | Discharged / Transferred to a Psychiatric Hospital or Psychiatric Distinct Part<br>Unit of a Hospital                                        |
| 66      | Discharges / Transfers to a Critical Access Hospital                                                                                         |
| 67 – 69 | Reserved for Assignment by the NUBC                                                                                                    |
| 70      | Discharged / Transferred to Another Type of Healthcare Institution Not<br>Defined Elsewhere in this Code List                                |
| 71 – 80 | Reserved for Assignment by the NUBC                                                                                                    |
| 81      | Discharge to Home or Self-Care with a Planned Acute Care hospital<br>Inpatient Readmission                                                   |
| 82      | Discharged / Transferred to a Short-Term General Hospital for Inpatient Care with a Planned Acute Care hospital Inpatient Readmission        |
| 83      | Discharged /Transferred to a Skilled Nursing Facility with Medicare                                                                          |
|         | Certification with a Planned Acute Care hospital Inpatient Readmission                                                                       |
| 84      | Discharged /Transferred to a Facility that Provides Custodial of Supportive<br>Care with a Planned Acute Care hospital Inpatient Readmission |

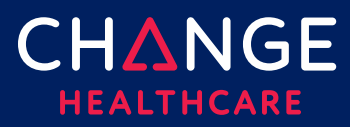

| 85 | Discharged /Transferred to a Designated Cancer Center or Children's<br>Hospital with a Planned Acute Care hospital Inpatient<br>Readmission                                               |
|----|----------------------------------------------------------------------------------------------------|
| 86 | Discharged /Transferred to Home Under Care of Organized Home Health<br>Service Organization with a Planned Acute Care hospital<br>Inpatient Readmission                                   |
| 87 | Discharged /Transferred to Court / Law Enforcement with a Planned Acute<br>Care hospital Inpatient Readmission                                                                            |
| 88 | Discharged /Transferred to a Federal Health Care Facility with a Planned<br>Acute Care hospital Inpatient Readmission                                                                     |
| 89 | Discharged /Transferred to a Hospital-based Medicare Approved Swing Bed<br>with a Planned Acute Care hospital Inpatient Readmission                                                       |
| 90 | Discharged /Transferred to an Inpatient Rehabilitation Facility Including<br>Rehabilitation Distinct Part Units of a Hospital with a<br>Planned Acute Care hospital Inpatient Readmission |
| 91 | Discharged /Transferred to a Medicare Certified Long-term Care Hospital with a Planned Acute Care hospital Inpatient Readmission                                                          |
| 92 | Discharged /Transferred to a Nursing Facility Certified under Medicaid but<br>not Certified under Medicare with a Planned Acute Care hospital Inpatient<br>Readmission                    |
| 93 | Discharged /Transferred to a Psychiatric Hospital or Psychiatric<br>Distinct Part unit of a Hospital with a Planned Acute Care hospital Inpatient<br>Readmission                          |

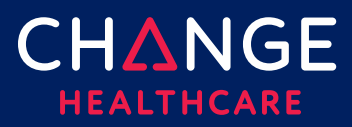

|  | 94 | Discharged /Transferred to a Critical Access Hospital with a Planned Acute<br>Care hospital Inpatient Readmission                                                        |
|--|----|----------------------------------------------------------------------------------------------------|
|  | 95 | Discharged /Transferred to Another Type of Healthcare Institution Not<br>Defined Elsewhere in this Code List with a Planned Acute Care hospital<br>Inpatient Readmission |

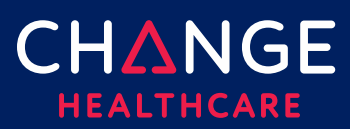

Patients Relationship to the Insured Codes (Box 59)

| Code | Definition         |
|------|--------------------|
| 01   | Spouse             |
| 18   | Self               |
| 19   | Child              |
| 20   | Employee           |
| 21   | Unknown            |
| 39   | Organ Donor        |
| 40   | Cadaver Donor      |
| 53   | Life Partner       |
| G8   | Other Relationship |